# Color Calendar Web Part

Sharepoint 2010 Installation Instructions

© AMREIN ENGINEERING AG Version 1.0 November 2010

| AE Color Calendar Web Part                                  |                                                            |                                            |                              |                                     |                                                            |                                                                       |  |
|-------------------------------------------------------------|------------------------------------------------------------|--------------------------------------------|------------------------------|-------------------------------------|------------------------------------------------------------|-----------------------------------------------------------------------|--|
| <                                                           | November 2010 >                                            |                                            |                              |                                     |                                                            |                                                                       |  |
| Sun                                                         | Mon                                                        | Tue                                        | Wed                          | Thu                                 | Fri                                                        | Sat                                                                   |  |
| 31                                                          | 1<br>5:00p<br>First of<br>November                         | 2<br>8:00a<br>MOSS<br>Workshop             | 3                            | 4                                   | 5<br>9:00a<br>Staff<br>Meeting<br>6:00p<br>Gig<br>Smiley's | 6<br>All day<br>Jazz<br>Festival<br>9:00a<br>Continental<br>Breakfast |  |
| 7<br>All day<br>Jazz<br>Festival<br>11:00a<br>Taco<br>Lunch | 8<br>All day<br>Jazz<br>Festival<br>1:00p<br>Team<br>Lunch | 9                                          | 10<br>1:00p<br>Team<br>Lunch | 11<br>All day<br>Veterans'<br>Day   | 12<br>Team<br>Lunch<br>7:00p<br>Gig<br>Bluesband           | 13                                                                    |  |
| 14<br>1:00p<br>Team<br>Lunch                                | 15                                                         | 16<br>1:00p<br>Team<br>Lunch               | 17                           | 18<br>1:00p<br>Team<br>Lunch        | 19                                                         | 20<br>1:00p<br>Team<br>Lunch                                          |  |
| 21                                                          | 22<br>1:00p<br>Team<br>Lunch                               | 23                                         | 24<br>1:00p<br>Team<br>Lunch | 25<br>All day<br>Thanksgivir<br>Day | 26                                                         | 27                                                                    |  |
| 28                                                          | 29                                                         | 30<br>9:00a<br>Last Day<br>of the<br>month | 1                            | 2                                   | 3                                                          | 4                                                                     |  |

## **Description**

The Color Calendar displays the color-code appointments of a Sharepoint Calendar. The web part size can be freely configured so it can be used as a "mini" calendar.

The Web Part can be used with Windows Sharepoint Services V3, MOSS 2007 and Sharepoint 2010.

The following parameters can be configured:

- The Sharepoint Calendar to be displayed
- The web part size and colors
- The amount of detail information to be displayed

## Prerequisites

Before you attempt to install the solutions you need to make sure that you have the following installed on your server(s):

• Microsoft Office SharePoint Server 2007, WSS 3.0 or Sharepoint 2010

# Installation

### Manual Installation

- download and unpack the AEColorCalendarWebpart.zip file. The ZIP archive contains the AEColorCalendarWebpart.dll and the AEColorCalendar.webpart files.
- 2. drop the AEColorCalendarWebpart.dll into the GAC of your Sharepoint server (c:\windows\assembly).
- add the following line to the "<SafeControls>" section of your Web.Config file. Please make sure that the line is added as one single line (no line breaks):

<SafeControl Assembly="AEColorCalendarWebpart, Version=1.0.0.0, Culture=neutral, PublicKeyToken=d0196ea0f653287c" Namespace="AEColorCalendarWebpart" TypeName="\*" Safe="True" />

- 4. from the top site go to "Site Actions/Site Settings/Modify All Site Settings/Galleries/Web Parts"
- 5. use the "Upload" menu option to upload the AEColorCalendar.webpart file.

## Automatic Installation

- 1. Unpack the **AEColorCalendarWebpart.wsp** and **Install.bat** (install2010.bat for Sharepoint 2010) files from the Zip Archive and place the 2 files onto your Sharepoint Server.
- Add the Solution by either running Install.bat or manually entering: stsadm -o addsolution -filename AEColorCalendarWebpart.wsp
- Deploy the solution by navigating with your browser to "Central Administration > System Settings > Farm Management > Manage farm solutions

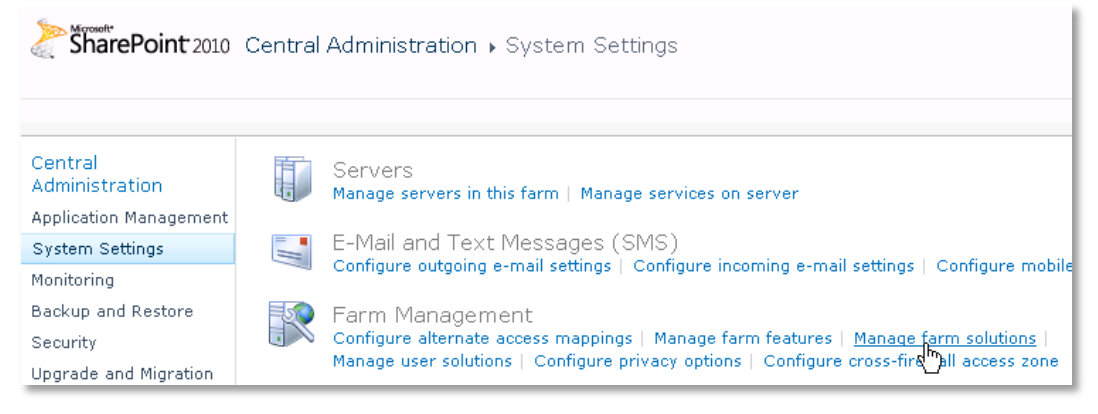

4. You should now see the **AEColorCalendarWebpart.wsp** in the farm's solution store:

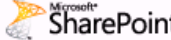

SharePoint 2010 Central Administration + Solution Management

This page has a list of the Solutions in the farm.

| Central<br>Administration | Name                       | Status       | Deployed To         |
|---------------------------|----------------------------|--------------|---------------------|
| Application Management    | aegooglemapwebpart.wsp     | Deployed     | None                |
| System Settings           | aecolorcalendarwebpart.wsp | Not Deployed | http://bto-web1-cd/ |
| Monitoring                | aegooglemapwebpart.🎝       | Deployed     | http://bto-web1-cd/ |

#### Click on "AEColorCalendarWebpart.wsp" to deploy the solution:

| SharePoint 2010 Central Administration > Solution Properties |                                       |                                             |  |  |  |  |  |
|--------------------------------------------------------------|---------------------------------------|---------------------------------------------|--|--|--|--|--|
|                                                              |                                       |                                             |  |  |  |  |  |
| Central                                                      |                                       |                                             |  |  |  |  |  |
| Administration                                               | Deploy Solution   Remove Solution   B | ack to Solutions                            |  |  |  |  |  |
| Application Management                                       | <u>4'')</u>                           |                                             |  |  |  |  |  |
| System Settings                                              |                                       |                                             |  |  |  |  |  |
| Monitoring                                                   | Name:<br>Type:                        | aecolorcalendarwedpart.wsp<br>Core Solution |  |  |  |  |  |
| Backup and Restore                                           | Contains Web Application Resource:    | Yes                                         |  |  |  |  |  |
| Security                                                     | Contains Global Assembly:             | Yes                                         |  |  |  |  |  |
| Upgrade and Migration                                        | Contains Code Access Security Policy: | No                                          |  |  |  |  |  |
| opgrade and high adon                                        | Deployment Server Type:               | Front-end Web server                        |  |  |  |  |  |
| General Application                                          | Deployment Status:                    | Not Deployed                                |  |  |  |  |  |
| Settings                                                     | Deployed To:                          | None                                        |  |  |  |  |  |

5. Proceed to activate the feature by navigating to the "Site Actions/Site Settings" page in your top-level site:

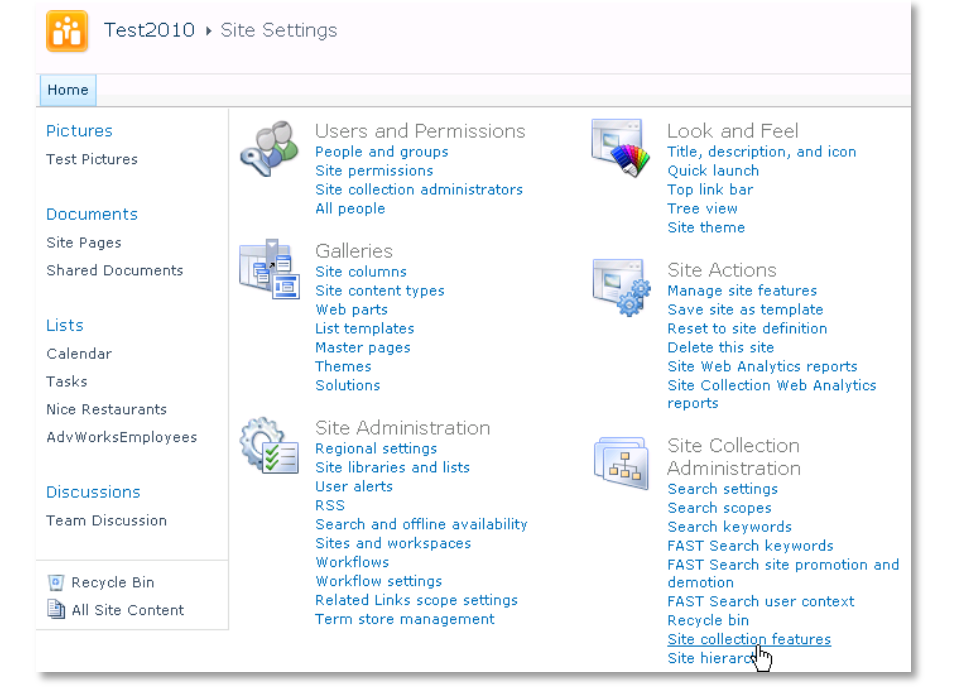

6. Choose "Site collection features" to navigate to the Site Collection Features page:

| Site Collection Administration + Features |                                                                                            |        |  |  |  |
|-------------------------------------------|--------------------------------------------------------------------------------------------|--------|--|--|--|
| Home                                      |                                                                                            |        |  |  |  |
| Pictures                                  | Name                                                                                       | Status |  |  |  |
| Test Pictures                             | AE Classifieds Solution<br>Displays List of Classified Advertisings from a Sharepoint List | Active |  |  |  |
| Documents<br>Site Pages                   | AE Color Calendar Web Part Displays a color-coded Sharepoint Calendar                      |        |  |  |  |

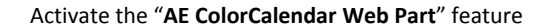

## Adding the Web Part to a Page

Navigate to a page where you would like to place the web part and choose "*Site Actions/Edit Page*" Add the web part to the appropriate zone. The web part is listed in the "**Amrein Engineering**" gallery section:

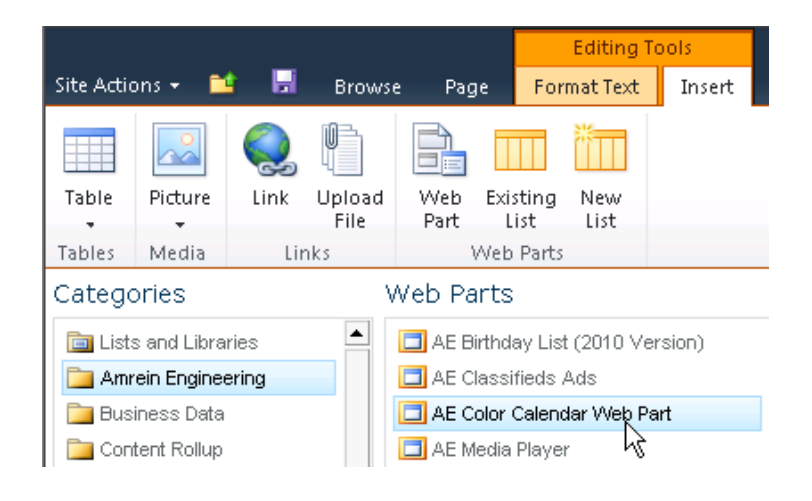

# **License Activation**

You have the following 3 options to enter your License Key:

- 1. Enter the License Key into the corresponding "License Key" field in the web part configuration pane (see Description above).
- 2. WSP Solution Deployment:

Add the **License.txt** file (as supplied by AMREIN ENGINEERING after having purchased a license) to the Solution at the following location:

c:\Program Files\Common Files\Microsoft Shared\Web Server Extensions\14\template\features\AEColorCalendarWebpart

#### Manual Deployment:

Add the License Key to your web.config (typically found at c:\inetpub\wwwroot\wss\virtualdirectories\80) **<appSettings>** section as follows:

Replace the "x" characters with your actual key values.

Please note that this method requires you to manually add the key to each Sharepoint application.